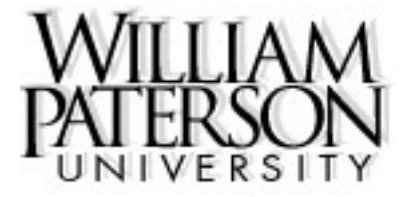

#### BANNER WEB FOR FACULTY AND ADVISORS

February 2006

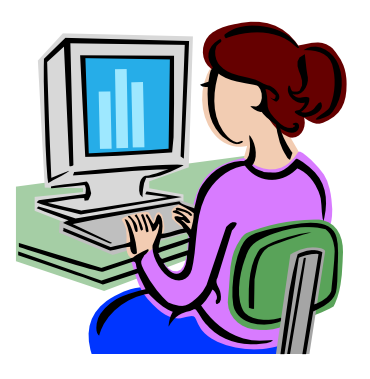

Directions for logging onto Web for Faculty and Advisors

- 1. Log onto home page: http://www.wpunj.edu
- 2. Log onto WPconnect portal which is located at the top left of the homepage or directly by entering: <u>http://WPconnect.wpunj.edu</u>
- 3. On the login page, you will have to enter your William Paterson USERNAME and PASSWORD
- 4. You will then be directed to the main portal page that has blue tabs along the top. Select the tab for FACULTY and click on that.
- On the left you will see a box labeled Faculty Quick Links. Select the option for Web for Faculty and Advisors (Banner) and click on that. You will be directed to the first page for Faculty and Advisors.
- 6. If you have not signed into Banner Self-Service before, you will be asked to enter security PIN question and answer and/or view the FERPA acceptance form.
- 7. You will also need to read and accept the Access the Educational Records page. This form provides guidelines for FERPA.

#### Logging into "Banner Self-Service" Continued

The first time you log onto Banner Self-Service you may be required to complete this security question. It will only appear once. Enter a question and answer that you will remember. While your PIN is not needed to login to Banner Self-Service through Wpconnect, it is required if not going through Wpconnect. This question/answer is used in case you forget your PIN.

| Login Verification Security Question and Answer                                                                                                    |
|----------------------------------------------------------------------------------------------------|
| 🗩 If you ever forget your PIN, you can reset it yourself, without calling for assistance.                                                                                                    |
| Enter your personal Security Question, along with the Answer. This will enable you to reset your PIN and gain access to your infor remember your answer, keep it short, limit spaces, and do not use special characters. Your answer is limited to 30 characters. |
| Enter Question:                                                                                                    |
| Answer:                                                                                                    |
| Submit                                                                                                    |
| RELEASE: 6.1                                                                                                    |
|                                                                                                    |
|                                                                                                    |
|                                                                                                    |
|                                                                                                    |

## "FERPA Acknowledgment"

| William Paterson University                                                                                                    |            |
|----------------------------------------------------------------------------------------------------|------------|
|                                                                                                    | HELP E     |
| Terms of Usage                                                                                                    |            |
| If accessing Student Records through this Banner Self-Service system, please read the following:                                                                                                    |            |
| Access to educational records is governed by guidelines as provided in the Family Educational Rights and Privacy Act of 1974(FERPA). Ir regarding this can be found at the following site:                                                                       | ıformation |
| American Association of Collegiate Registrars and Admissions Officers                                                                                                    |            |
| By clicking on the "Continue" button you are acknowledging that you are familiar with these guidelines and that you will abide by the proc<br>If you agree to these terms of usage, click on the "Continue" button below. Otherwise, click on the "Exit" button. | ess.       |
| Continue Exit                                                                                                    |            |

### "Banner Self-Service Main Menu"

| William Paterson University                                                                        |
|----------------------------------------------------------------------------------------------------|
| Search Go                                                                                          |
| Personal Information Faculty Services Employee                                                     |
|                                                                                                    |
| Welcome, Nina Trelisky, to the WWW Information System! Last web access on Feb 02, 2006 at 04:55 pm |
| Personal Information                                                                               |
| Eaculty & Advisors                                                                                 |
| Enter Grades and Registration Overrides, View Class Lists and Student Information                  |
| Employee                                                                                           |
| Time sheets, time off, benefits, leave or job data, paystubs, W2 and T4 forms,W4 data.             |
| Return to Homepage                                                                                 |
| RELEASE: 6.1                                                                                       |
|                                                                                                    |
|                                                                                                    |
|                                                                                                    |

### **"Faculty Services" Menu Options**

| umam                     | raterson oniversity               |
|--------------------------|-----------------------------------|
| aarah                    | Go                                |
| Deve evel luferouet      | Escults Remines - England         |
| Personal Informat        | on racuity Services Employee      |
|                          |                                   |
| 🛃 Faculty                | Services                          |
|                          |                                   |
| Term Selection           |                                   |
| CRN Selection            |                                   |
| Faculty Detail Sche      | dule                              |
| Faculty Schedule b       | y Day and Time                    |
| Detail Class List        |                                   |
| Summary Class Lis        | t                                 |
| Final Grades (Only       | available while in Grading cycle) |
| Registration Overri      | des 🗯                             |
| Look Up Classes          |                                   |
| Student Menu             |                                   |
| Display student informat | ion; View a student's schedule;   |
| Advisor Menu             |                                   |
| View a student's transcr | ipt; View a student's grades;     |

\* "Registration Overrides" will only be available to those who have been given the responsibility to give permits/authorizations to students.

### **"Term Selection"**

| SCT WWW Information System                                                           |     |
|--------------------------------------------------------------------------------------|-----|
| Search Go<br>Personal Information Faculty Services Employee WebTailor Administration | RET |
| Select Term                                                                          |     |
| Select the Term for processing then press the Submit Term button.                    |     |
| Select a Term: Fall 2006                                                             |     |
| Submit                                                                               |     |
| RELEASE: 6.1                                                                         |     |
|                                                                                      |     |
|                                                                                      |     |
|                                                                                      |     |

### "CRN Selection"

| SCT WWW Informatic                                   | on System                                         |
|------------------------------------------------------|---------------------------------------------------|
| Search Go                                            |                                                   |
| Personal Information Faculty Services Employed       | Web failor Administration                         |
| Select CRN                                           |                                                   |
| Please enter the CRN you wish to access, or selected | ect a different term <mark>f</mark> rom the menu. |
| Submit                                               |                                                   |
| RELEASE: 6.1                                         | [Enter Section Identifier (CRN) Directly]         |
|                                                      |                                                   |

### "Faculty Detail Schedule" - Top

| ,                      |                               |                               |                                                         |
|------------------------|-------------------------------|-------------------------------|---------------------------------------------------------|
| INTRO TO POLITICS      | <u>- 41591 - POL 110 - 01</u> |                               |                                                         |
| Status:                |                               |                               | Active                                                  |
| Available for Registra | ation:                        |                               | Mar 29, 2006 - Sep 12, 2006                             |
| College:               |                               |                               | Humanities & Soc Science                                |
| Department:            |                               |                               | Political Science                                       |
| Part of Term:          |                               |                               | 1                                                       |
| Course Credits:        |                               |                               | 3.000                                                   |
| Course Levels:         |                               |                               | Undergraduate                                           |
| Campus:                |                               |                               | Main                                                    |
| Override:              |                               |                               | No                                                      |
| Syllabus:              |                               |                               | Maintain                                                |
| Rosters:               |                               |                               | Classlist                                               |
| Office Hours:          |                               |                               | Maintain                                                |
| Envellment Counte      |                               |                               |                                                         |
| Ehronnien Couns        |                               |                               |                                                         |
| A Second               | m Actual Remaining            |                               |                                                         |
| Enrollment: 35         | 2 33                          |                               |                                                         |
| Cross List: U          | 0 0                           |                               |                                                         |
| Scheduled Meeting 7    | Times                         |                               |                                                         |
| Type Time              | Days Where                    | Date Range                    | Schedule Type Instructors                               |
| Class 11:00 am - 12:1  | 5 pm MW Raubinger Hall        | 301 Sep 05, 2006 - Dec 23, 2' | 006 Lecture 👘 Nina Trelisky (P) 阙 , Stephen R. Shalom 👩 |
|                        |                               |                               | 0 0                                                     |
|                        |                               |                               |                                                         |

- **Syllabus** Faculty have the capability of posting the sections syllabus on BANNER. Any information that would be beneficial to students enrolling in the course can be posted her. It is not required.
- **Rosters** General information regarding a class is displayed here.
- Office Hours Like the syllabus, this is not required. Faculty can provide their office hours and contact information for students.

## "Faculty Detail Schedule" - Bottom

| F nroiiment Counts                                                                     |          |                     |                             |                                                |                  |                                                  |                                                  |
|----------------------------------------------------------------------------------------|----------|---------------------|-----------------------------|------------------------------------------------|------------------|--------------------------------------------------|--------------------------------------------------|
| Maximum                                                                                | Actual I | Remaining           |                             |                                                |                  |                                                  |                                                  |
| Enrollment: 35                                                                         | 2 3      | 33                  |                             |                                                |                  |                                                  |                                                  |
| Cross List: 0                                                                          | 0 0      | )                   |                             |                                                |                  |                                                  |                                                  |
| Scheduled Meeting Tir                                                                  | nes      |                     |                             |                                                |                  |                                                  |                                                  |
| Type Time                                                                              | Days     | s Where             | Date Range                  | •                                              | Schedule         | Type Instructors                                 |                                                  |
| Class 11:00 am - 12:15                                                                 | pm MW    | Raubinger Hall      | 301 Sep 05, 200             | 06 - Dec 23, 2006                              | Lecture          | Nina Trelisky                                    | / (P) 👩 , Stephen R. Shalom 👩                    |
|                                                                                        |          |                     |                             |                                                |                  |                                                  |                                                  |
| Office Hours                                                                           |          |                     |                             |                                                |                  |                                                  |                                                  |
| Office Hours<br>Time                                                                   |          | Day of the W        | /eek                        | Contact Number                                 |                  | Location                                         | Date Range<br>Sep 01 2006 - Dec 24 2006          |
| <b>Office Hours</b><br><b>Time</b><br>09:00 am - 11:00 am                              |          | Day of the W<br>MWF | leek                        | <b>Contact Number</b><br>2423                  |                  | <b>Location</b><br>College Hall                  | <b>Date Range</b><br>Sep 01, 2006 - Dec 24, 2006 |
| <b>Office Hours</b><br><b>Time</b><br>09:00 am - 11:00 am<br><u>Return to Previous</u> |          | Day of the W<br>MWF | leek                        | <b>Contact Number</b><br>2423                  |                  | <b>Location</b><br>College Hall                  | <b>Date Range</b><br>Sep 01, 2006 - Dec 24, 2006 |
| <i>Office Hours</i><br>Time<br>09:00 am - 11:00 am<br><u>Return to Previous</u>        |          | Day of the W<br>MWF | leek                        | Contact Number<br>2423                         |                  | <b>Location</b><br>College Hall                  | <b>Date Range</b><br>Sep 01, 2006 - Dec 24, 2006 |
| <i>Office Hours</i><br>Time<br>09:00 am - 11:00 am<br><u>Return to Previous</u>        |          | Day of the W<br>MWF | leek                        | Contact Number<br>2423                         |                  | <b>Location</b><br>College Hall                  | <b>Date Range</b><br>Sep 01, 2006 - Dec 24, 2006 |
| Office Hours<br>Time<br>09:00 am - 11:00 am<br>Return to Previous                      |          | Day of the W<br>MWF | /eek<br>[Term Selection   C | Contact Number<br>2423<br>RN Selection   Class | List   Final Gra | Location<br>College Hall<br>ades   Summary Class | Date Range<br>Sep 01, 2006 - Dec 24, 2006        |

## **Faculty Detail Schedule – "Syllabus Information" Display**

| William Paterson                                                                   | University |  |
|------------------------------------------------------------------------------------|------------|--|
| Search Go                                                                          |            |  |
| Syllabus Information                                                               |            |  |
| Syllabus Information                                                               |            |  |
| INTRO TO POLITICS - 41591 - POL 110 - 01                                           | I          |  |
| Associated Term: Fall 2006<br>Levels: Undergraduate                                |            |  |
| Main Campus<br>Lecture Schedule Type                                               |            |  |
| Learning Objectives:<br>Required Materials: 3 Textbooks<br>Technical Requirements: |            |  |
| View Catalog Entry                                                                 |            |  |
| Return to Previous                                                                 | New Search |  |
| RELEASE: 6.2                                                                       |            |  |
|                                                                                    |            |  |

## **Faculty Detail Schedule - "Class Schedule Listing"**

| Search                                                                                                    | Go                                                      |                                           |               |                                           |  |
|----------------------------------------------------------------------------------------------------|---------------------------------------------------------|-------------------------------------------|---------------|-------------------------------------------|--|
| Class Schedule                                                                                                    | Listing                                                 |                                           |               |                                           |  |
| Sections Found                                                                                                    |                                                         |                                           |               |                                           |  |
| INTRO TO POLITICS - 41                                                                                                    | <u>591 - POL 110 - 01</u>                               |                                           |               |                                           |  |
| Associated Term: Fall 200<br>Registration Dates: Mar 3<br>Levels: Undergraduate<br>Instructors: Nina Trelisky<br>Main Campus<br>Lecture Schedule Type<br>3.000 Credits<br>Syllabus Available<br>Mew Catalog Entry | 16<br>29, 2006 to Sep 12, 2006<br>(P), Stephen R Shalom |                                           |               |                                           |  |
| Scheduled Meeting Time                                                                                                    | Paus Million                                            | Data Damas                                | Qabadula Tura | Instanton                                 |  |
| Class 11:00 am - 12:15 pm                                                                                                    | MW Raubinger Hall 301                                   | Date Kange<br>Sep 05, 2006 - Dec 23, 2006 | Lecture       | Nina Trelisky (P) ( , Stephen R. Shalom ( |  |

## "Faculty Schedule By Day And Time"

| SCT WWV                | V Information System                                                    |                                                       |
|------------------------|-------------------------------------------------------------------------|-------------------------------------------------------|
| Search                 | Go                                                                      | RETURN TO MENU SITE MAP HELP EXIT                     |
| Personal Information   | Faculty Services Employee                                               |                                                       |
| Faculty Schedule       | e by Day and Time                                                       | Feb 03, 2006 04:46 pm                                 |
| Welcome to the Fac     | culty Schedule display. Listed below is your schedule for the selected  | term.                                                 |
|                        |                                                                         | Go to (MM/DD/YYYY): Submit                            |
| Previous Week          | Week of Jan 30, 2006 (75 of 121)                                        | Next Week                                             |
| No courses with assign | ed times this week.                                                     |                                                       |
| RELEASE: 6.3.0.1       | [Term Selection   CRN Selection   Class List   Final Grades   Faculty D | etail Schedule   Summary Class List ] powered by Osct |

### "Detail Class List"

| course into                                                                 | rmation                                                                                    |                           |           |                            |              |                     |                     |
|-----------------------------------------------------------------------------|--------------------------------------------------------------------------------------------|---------------------------|-----------|----------------------------|--------------|---------------------|---------------------|
| INTRO TO F                                                                  | OLITICS - P                                                                                | <u>OL 110 01</u>          |           |                            |              |                     |                     |
| CRN: 41                                                                     | 591                                                                                        |                           |           |                            |              |                     |                     |
| Duration: S                                                                 | ep 05, 2006 -                                                                              | Dec 23, 2                 | 006       |                            |              |                     |                     |
| Status: A                                                                   | otive                                                                                      |                           |           |                            |              |                     |                     |
| Ennellinené                                                                 | 0                                                                                          |                           |           |                            |              |                     |                     |
| Enronment                                                                   | Counts                                                                                     | stual Dam                 |           |                            |              |                     |                     |
| En en lles auto                                                             |                                                                                            | ctual Ren                 | aining    |                            |              |                     |                     |
| Corronment:                                                                 | 50 Z                                                                                       | 33                        |           |                            |              |                     |                     |
| Cross List:                                                                 | 0 0                                                                                        | U                         |           |                            |              |                     |                     |
| Detail Class                                                                | List                                                                                       |                           |           |                            |              |                     |                     |
| Record<br>Number                                                            | Student Na                                                                                 | me                        | ID        | Registration Status        | Start Date   | Expected Completion | Registration Number |
| 1                                                                           | Baker, Chris                                                                               | stopher M.                | 855079474 | Registered on Jan 30, 2006 | Mar 29, 2006 | Sep 12, 2006        | 2                   |
|                                                                             |                                                                                            |                           |           |                            |              |                     |                     |
|                                                                             |                                                                                            |                           |           |                            |              |                     |                     |
| Program:                                                                    | Undeclared                                                                                 | - Undergr                 | aduate    |                            |              |                     |                     |
| Program:<br>Level:                                                          | Undeclared<br>Undergradu                                                                   | - Undergr<br>ate          | aduate    |                            |              |                     |                     |
| Program:<br>Level:<br>College:                                              | Undeclared<br>Undergradu<br>Special Pro                                                    | - Undergr<br>ate<br>grams | aduate    |                            |              |                     |                     |
| Program:<br>Level:<br>College:<br>Department                                | Undeclared<br>Undergradu<br>Special Pro<br>Undeclared                                      | - Undergr<br>ate<br>grams | aduate    |                            |              |                     |                     |
| Program:<br>Level:<br>College:<br>Department<br>Degree:                     | Undeclared<br>Undergradu<br>Special Pro<br>Undeclared<br>Undeclared                        | - Undergr<br>ate<br>grams | aduate    |                            |              |                     |                     |
| Program:<br>Level:<br>College:<br>Department<br>Degree:<br>Major:           | Undeclared<br>Undergradu<br>Special Pro<br>Undeclared<br>Undeclared<br>Undecided           | - Undergr<br>ate<br>grams | aduate    |                            |              |                     |                     |
| Program:<br>Level:<br>College:<br>Department<br>Degree:<br>Major:<br>Class: | Undeclared<br>Undergradu<br>Special Pro<br>Undeclared<br>Undeclared<br>Undecided<br>Junior | - Undergr<br>ate<br>grams | aduate    |                            |              |                     |                     |

### "Summary Class List"

| Welcome to the Fa                                                                                                    | culty Class List by CRN Disp                                      | ilay.                                       |                                                                |                                                         |                         |                     |              |                               |           |
|----------------------------------------------------------------------------------------------------|-------------------------------------------------------------------|---------------------------------------------|----------------------------------------------------------------|---------------------------------------------------------|-------------------------|---------------------|--------------|-------------------------------|-----------|
| An asterisk will appear n<br>has a program, level, col                                                                                                    | ext to the appropriate field if a<br>ege, or degree in his/her se | ny of the following c<br>condary curriculum | conditions exist: 1) If the s<br>that is different from that i | tudent has more than one<br>n his/her primary curriculi | e major or depar<br>um. | tment in his/her pr | imary or sec | condary curriculum, 2) If the | e student |
| If the word "Confidential"                                                                                                    | appears next to a student's r                                     | ame, his/her perso                          | nal information is to be ke                                    | ept confidential.                                       |                         |                     |              |                               |           |
| You may click on the stud                                                                                                    | ent's name to view his/her a                                      | ddress and phone i                          | nformation.                                                    |                                                         |                         |                     |              |                               |           |
| Course Information<br>INTRO TO POLITICS -<br>CRN: 41591<br>Duration: Sep 05, 2006<br>Status: Active<br>Enrollment Counts<br>Maximum<br>Enrollment: 35<br>Cross List: 0 | POL 110 01<br>- Dec 23, 2006<br>Actual Remaining<br>2 33<br>0 0   |                                             |                                                                |                                                         |                         |                     |              |                               |           |
| Summary Class List                                                                                                    |                                                                   |                                             |                                                                |                                                         |                         |                     |              |                               |           |
| Record Studer<br>Number                                                                                                    | t Name                                                            | ID                                          | Reg Status                                                     | Level                                                   | Credits                 | Midterm             | Final        | Grade Detail                  |           |
| 1 Baker, C                                                                                                    | hristopher M.                                                     | 855079474                                   | Registered                                                     | Undergraduate                                           | 3.000                   | Enter               | A            |                               |           |
| 2 <u>Seymou</u>                                                                                                    | , Donald E.                                                       | 855088722                                   | Registered                                                     | Undergraduate                                           | 3.000                   | Enter               | <u>F</u>     |                               |           |
| Email class                                                                                                    |                                                                   |                                             |                                                                |                                                         |                         |                     |              |                               |           |
| -                                                                                                    |                                                                   |                                             |                                                                |                                                         |                         |                     |              | Nocal intr                    | anet      |

**Email class** – From this link you can email the whole class. The list of names will appear in the BCC (blind copy) line of Outlook.

### "Final Grades"

|                                               | e Worksheet                                                                    |                                                  |                                    |                                                                           |                     |          |                                |                          |                     |   |
|-----------------------------------------------|--------------------------------------------------------------------------------|--------------------------------------------------|------------------------------------|---------------------------------------------------------------------------|---------------------|----------|--------------------------------|--------------------------|---------------------|---|
| - Enter char<br>- If the word<br>- Click on a | nges to final grades and<br>I "Confidential" appears<br>student's name to view | d attendance<br>s next to a stu<br>the student's | hours, th<br>ident's na<br>address | en click Submit Grades<br>ame, information is to be<br>(es) and phone(s). | i.<br>e kept confic | lential. |                                |                          |                     |   |
| Course Informat                               | tion                                                                           |                                                  |                                    |                                                                           |                     |          |                                |                          |                     |   |
| NTRO TO POLIT                                 | <u> ics - Pol 110 01</u>                                                       |                                                  |                                    |                                                                           |                     |          |                                |                          |                     |   |
| CRN:                                          | 41591                                                                          |                                                  |                                    |                                                                           |                     |          |                                |                          |                     |   |
| Students Regist                               | ered: 2                                                                        |                                                  |                                    |                                                                           |                     |          |                                |                          |                     |   |
| Final Grades                                  |                                                                                |                                                  |                                    |                                                                           |                     |          |                                |                          |                     |   |
| Record Number                                 | Student Name                                                                   | ID                                               | Credits                            | Registration Status                                                       | Grade               | Rolled   | Last Attend Date<br>MM/DD/YYYY | Attend Hours<br>0-999.99 | Registration Number |   |
|                                               | Baker, Christopher M.                                                          | 855079474                                        | 3.000                              | Registered<br>Jan 30, 2006                                                | A 🗸                 | N        |                                |                          | 2                   | 0 |
|                                               |                                                                                |                                                  |                                    |                                                                           | _                   | l N      | 09/10/2006                     |                          | 1                   | _ |
| 2                                             | <u>Seymour, Donald E.</u>                                                      | \$550\$8722                                      | 3.000                              | Registered<br>Jan 30, 2006                                                | F                   |          | 03/10/2000                     |                          | I                   | 0 |
| 1<br>2<br>Submit Reset                        | <u>Seymour, Donald E.</u>                                                      | \$550\$\$722                                     | 3.000                              | Registered<br>Jan 30, 2006                                                | F                   |          | 03/10/2000                     |                          | 1                   | 0 |
| 1<br>2<br>Submit Reset                        | <u>Seymour, Donald E.</u>                                                      | \$55088722                                       | 3.000                              | Registered<br>Jan 30, 2006                                                | F                   |          | 03/10/2008                     |                          |                     | 0 |

\*\*Please be aware that grades should be submitted often as there is a 45 minute timeout period for inactivity within Banner Self-Service

### "Registration Overrides"

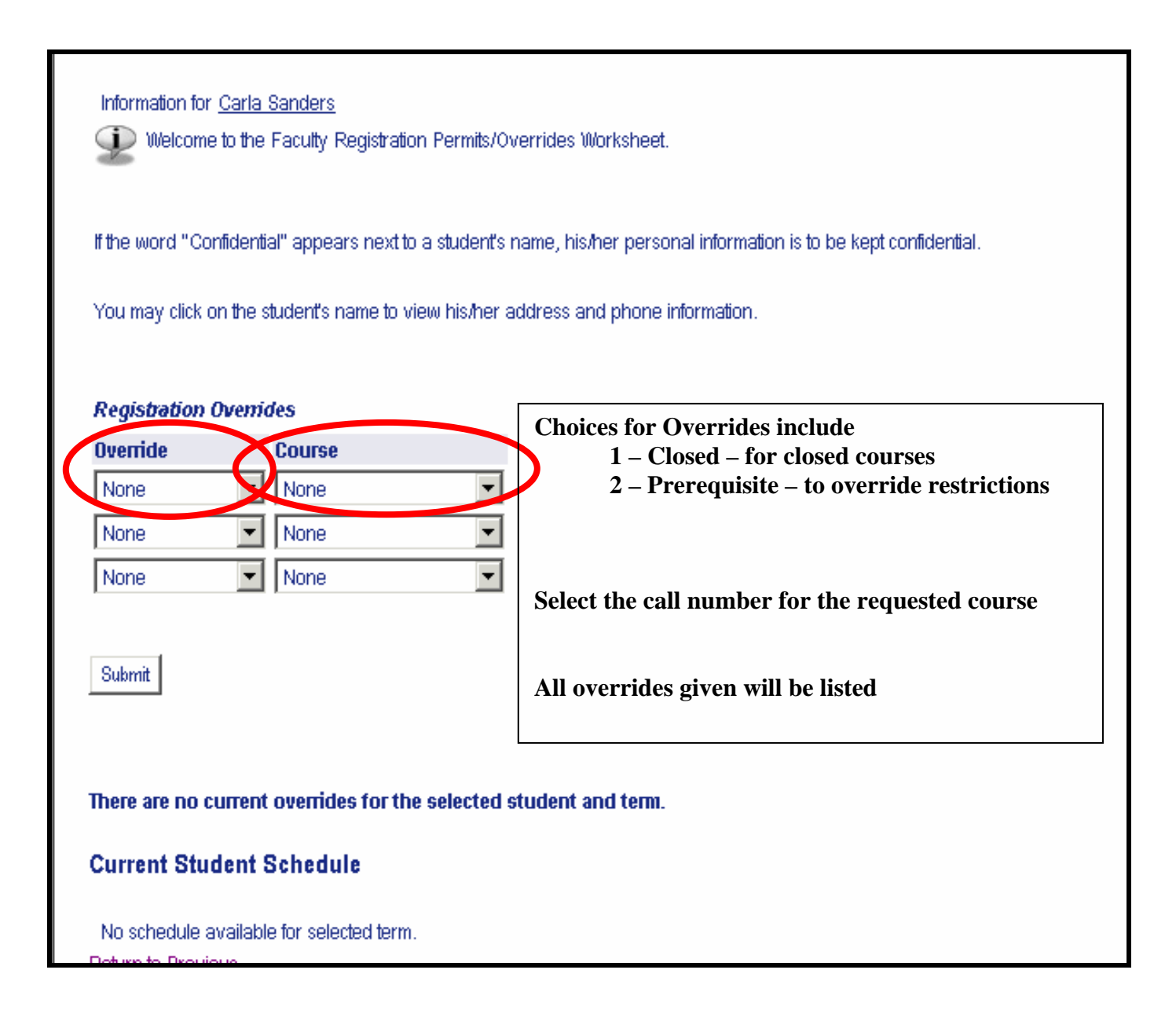

### "Registration Overrides" – Continued

| Information for <u>Carla Sanders</u><br>Welcome to the Faculty Registration Permits/Overrides Worksheet.              |  |  |  |  |  |
|----------------------------------------------------------------------------------------------------|--|--|--|--|--|
| If the word "Confidential" appears next to a student's name, his/her personal information is to be kept confidential. |  |  |  |  |  |
| You may click on the student's name to view his/her address and phone information.                                    |  |  |  |  |  |
| Registration Ovenides                                                                                                 |  |  |  |  |  |
| Dverride Course                                                                                                    |  |  |  |  |  |
| Closed Courses 🔽 40223 - BIO 120 04                                                                                   |  |  |  |  |  |
| None None V                                                                                                    |  |  |  |  |  |
| None 💌 None                                                                                                    |  |  |  |  |  |
| Submit                                                                                                    |  |  |  |  |  |
|                                                                                                    |  |  |  |  |  |
| here are no current overrides for the selected student and term.                                                      |  |  |  |  |  |
| Current Student Schedule                                                                                              |  |  |  |  |  |
| No schedule available for selected term.                                                                              |  |  |  |  |  |
|                                                                                                    |  |  |  |  |  |

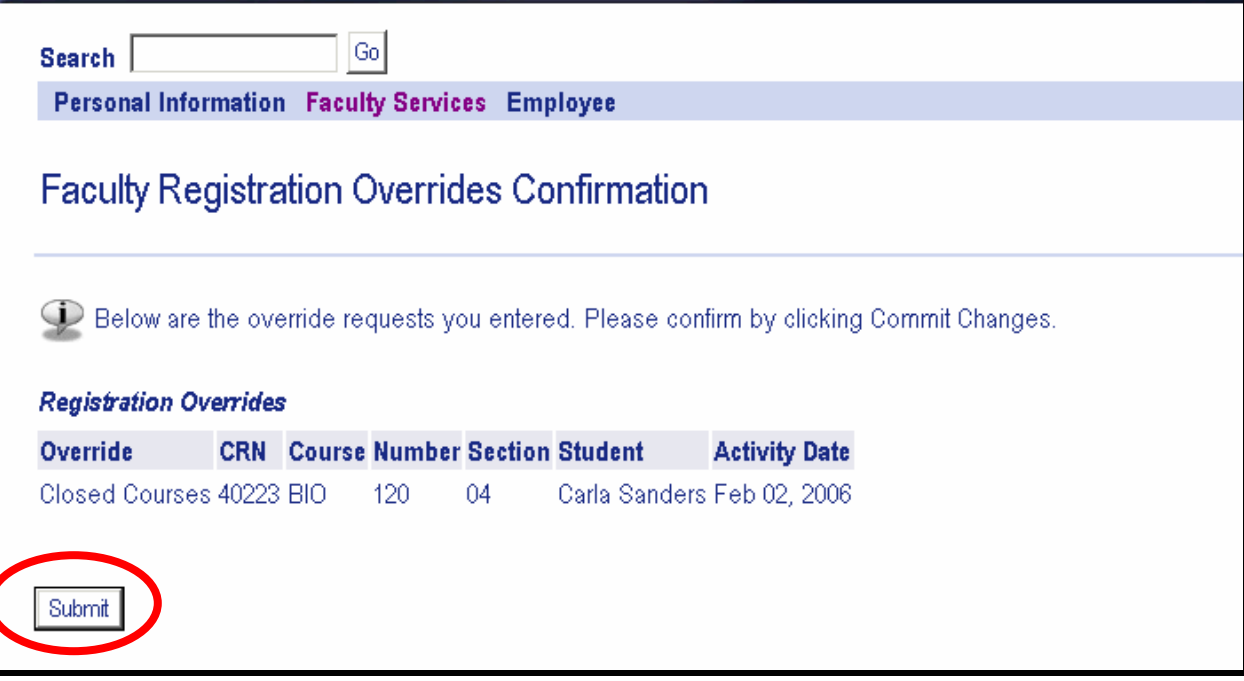

\*\* Be sure to click on SUBMIT to give the student the permit

## "Registration Overrides" - Continued

The Override will appear as seen below.

| rerride                                | Course                                                  |                                             |                                    |  |
|----------------------------------------|---------------------------------------------------------|---------------------------------------------|------------------------------------|--|
| None                                   | ▼ None                                                  | •                                           |                                    |  |
| None                                   | <ul> <li>None</li> </ul>                                | <b>•</b>                                    |                                    |  |
| lone                                   | <ul> <li>None</li> </ul>                                | •                                           |                                    |  |
| Submit                                 | nt Overrides                                            |                                             |                                    |  |
| Submit<br>Surrent Studer<br>Override   | nt Overrides<br>Course                                  | Activity Date                               | Entered by                         |  |
| ıbmit                                  |                                                         |                                             |                                    |  |
| nit<br>ent Studer<br>ride<br>ed Course | <b>ot Overrides</b><br><b>Course</b><br>s 40223 - BIO 1 | <b>Activity Date</b><br>120 04 Feb 02, 2006 | <b>Entered by</b><br>Nina Trelisky |  |

## "Look Up Classes"

| William Paterson University                                                         |
|-------------------------------------------------------------------------------------|
| Search Go<br>Personal Information Faculty Services Employee                         |
| Select Term or Date Range                                                           |
| Search by Term:   Fall 2006   OR   Search by Date Range (MM/DD/YYYY):   From:   To: |
| RELEASE: 6.3                                                                        |
|                                                                                     |

## "Look Up Classes" - Continued

| Subject:                                     | Accounting<br>Afr, Afro-Amer & Carib Studies<br>Anthropology |
|----------------------------------------------|--------------------------------------------------------------|
| Course Number:                               |                                                              |
| Title:                                       |                                                              |
| Schedule Type:                               | All All Lab                                                  |
| Credit Range:                                | hours to hours                                               |
| Course Level:                                | All<br>Graduate<br>Undergraduate                             |
| Part of Term:<br>Non-date based classes only |                                                              |
| Attribute Type:                              | All All Sasic Skills Completion General Ed Elective          |
| Start Time:                                  | Hour 00 👻 Minute 00 👻 am/pm am 👻                             |
| End Time:                                    | Hour 00 👻 Minute 00 👻 am/pm am 👻                             |
| Days:                                        | 🗖 Mon 🗖 Tue 🗖 Wed 🗖 Thur 🗖 Fri 🗖 Sat 🗖 Sun                   |

## "Look Up Classes" – Continued

| Use the select<br>When your se               | ion options below to search the class schedule for the term displayed above. You may choose<br>lection is complete, click Get Classes to perform the search. |
|----------------------------------------------|----------------------------------------------------------------------------------------------------|
| Subject:                                     | Management Marketing Master of Arts - Teaching                                                                                                    |
| Course Number                                | 2%                                                                                                    |
| Title:                                       |                                                                                                    |
| Schedule Type:                               | All All Lab Lecture                                                                                                    |
| Credit Range:                                | hours to hours                                                                                                    |
| Course Level:                                | All<br>Graduate<br>Undergraduate                                                                                                    |
| Part of Term:<br>Non-date based classes only |                                                                                                    |
| Attribute Type:                              | All Sasic Skills Completion General Ed Elective                                                                                                    |
| Start Time:                                  | Hour 00 💌 Minute 00 💌 am/pm am 💌                                                                                                    |
| End Time:                                    | Hour 00 💌 Minute 00 💌 am/pm am 💌                                                                                                    |
| Days:                                        | 🗆 Mon 🗔 Tue 🗔 Wed 🗔 Thur 🗔 Fri 🗔 Sat 🗔 Sun                                                                                                    |
| Class Search F                               | Reset                                                                                                    |

% - Can be used as a WILDCARD

# "Look Up Classes" – Results

| Loo          | k-Up                    | ) Cla                  | asse    | es t    | o A    | dd:    | Second and                       |           |                       |        |      |        |           |           |           |                           |                 | Feb 03, 20     | Nina Trelisky<br>Fall 2006<br>106 05:09 pm |  |
|--------------|-------------------------|------------------------|---------|---------|--------|--------|----------------------------------|-----------|-----------------------|--------|------|--------|-----------|-----------|-----------|---------------------------|-----------------|----------------|--------------------------------------------|--|
| Dection 2010 | To regi<br><b>ns Fo</b> | ister fo<br><i>und</i> | r clas: | ses, cl | heck 1 | he box | in front of the CRN (C identifie | s a close | ed class) and click F | Regist | er o | ır Add | to Works  | sheet.    |           |                           |                 |                |                                            |  |
| Marke        | ing                     |                        |         |         |        |        |                                  |           |                       |        |      |        |           |           |           |                           |                 |                |                                            |  |
| Select       | CRN                     | Sub                    | j Crs   | e Sec   | Cmj    | p Cred | Title                            | Days      | Time                  | Cap    | Ac   | t Rem  | XL<br>Cap | XL<br>Act | XL<br>Rem | Instructor                | Date<br>(MM/DD) | Location       | Attribute                                  |  |
| NR           | <u>41226</u>            | <u>s</u> MK1           | 210     | 01      | М      | 3.000  | PRINCIPLES OF<br>MARKETING       | MW        | 11:00 am-12:15<br>pm  | 35     | 0    | 35     | 0         | 0         | 0         | Rajiv K. Kashyap (P)      | 09/05-12/23     | VALLEY<br>2006 |                                            |  |
| NR           | <u>41227</u>            | <u>7</u> MK1           | 210     | 02      | М      | 3,000  | PRINCIPLES OF<br>MARKETING       | MW        | 02:00 pm-03:15<br>pm  | 35     | 0    | 35     | 0         | 0         | 0         | Rajiv K. Kashyap (P)      | 09/05-12/23     | VALLEY<br>2006 |                                            |  |
| NR           | <u>41228</u>            | <u>8</u> MK1           | 210     | 03      | М      | 3,000  | PRINCIPLES OF<br>MARKETING       | WF        | 09:30 am-10:45<br>am  | 35     | 0    | 35     | 0         | 0         | 0         | Timothy C. Werkley<br>(P) | 09/05-12/23     | VALLEY<br>2008 |                                            |  |
| NR           | <u>41229</u>            | <u>9</u> MK1           | 210     | 04      | М      | 3.000  | PRINCIPLES OF<br>MARKETING       | TR        | 09:30 am-10:45<br>am  | 35     | 0    | 35     | 0         | 0         | 0         | Thomas G. Roberts<br>(P)  | 09/05-12/23     | VALLEY<br>2001 |                                            |  |
| NR           | <u>41230</u>            | <u>)</u> MK1           | 210     | 60      | М      | 3.000  | PRINCIPLES OF<br>MARKETING       | М         | 07:45 pm-10:15<br>pm  | 35     | 0    | 35     | 0         | 0         | 0         | Yuhong Wu (P)             | 09/05-12/23     | VALLEY<br>2006 |                                            |  |
| NR           | <u>41231</u>            | _ MK1                  | 210     | 61      | М      | 3,000  | PRINCIPLES OF<br>MARKETING       | R         | 04:15 pm-06:50<br>pm  | 35     | 0    | 35     | 0         | 0         | 0         | Fuan Li (P)               | 09/05-12/23     | RAUB 314       |                                            |  |
| NR           | <u>41232</u>            | <u>≥</u> MK1           | 210     | 90      | М      | 3.000  | PRINCIPLES OF<br>MARKETING       | S         | 08:00 am-10:40<br>am  | 35     | 0    | 35     | 0         | 0         | 0         | Yuhong Wu (P)             | 09/05-12/23     | VALLEY<br>2008 |                                            |  |
| Clas         | s Searc                 | h                      |         |         |        |        |                                  |           |                       |        |      |        |           |           |           |                           |                 |                |                                            |  |
| RELEAS       | SE: 6.3.                | 0.1                    |         |         |        |        |                                  |           |                       |        |      |        |           |           |           |                           |                 | powered by     | @sct                                       |  |

## "Look Up Classes" – Course Information

| William                                                                            | Paterson U                                    | niversity                        | -           |                        |
|------------------------------------------------------------------------------------|-----------------------------------------------|----------------------------------|-------------|------------------------|
| Search                                                                             | Go                                            |                                  |             |                        |
| Class Schedu                                                                       | Ile Listing                                   |                                  |             |                        |
| Sections Found                                                                     |                                               |                                  |             |                        |
| PRINCIPLES OF MA                                                                   | <u> RKETING - 41226 - MKT 210 -</u>           | <u>.01</u>                       |             |                        |
| Associated Term: Fa<br>Registration Dates:<br>Levels: Undergradua                  | II 2006<br>Mar 29, 2006 to Sep 12, 2006<br>te |                                  |             |                        |
| Instructors: Rajiv K I                                                             | Kashyap (P)                                   |                                  |             |                        |
| Main Campus<br>Lecture Schedule Typi<br>3.000 Credits<br><u>View Catalog Entry</u> | 9                                             |                                  |             |                        |
| Scheduled Meeting                                                                  | Times                                         |                                  |             |                        |
| Type Time                                                                          | Days Where                                    | Date Range                       | Schedule Ty | pe Instructors         |
| Class 11:00 am - 12:1                                                              | 5 pm MW 1600 Valley Road :                    | 2006 Sep 05, 2006 - Dec 23, 2006 | Lecture     | Rajiv K. Kashyap (P) 🧭 |
| Return to Previous                                                                 |                                               | New Search                       |             |                        |

### "Student Menu"

| Search              | Go            |          |          |
|---------------------|---------------|----------|----------|
| Personal Informa    | tion Faculty  | Services | Employee |
| 🥆 Stude             | nt Info       | rmat     | ion      |
| Term Selection      |               |          |          |
| ID Selection        |               |          |          |
| View Student Inform | mation        |          |          |
| View Student Addr   | ess and Phone | IS       |          |
| View Student E-ma   | iil Address   |          |          |
| View Student Sche   | dule          |          |          |
| Academic Transcri   | pt            |          |          |
| Advisoo Listing     |               |          |          |

### "ID Selection"

| SCT WWW Information System                                                                |
|-------------------------------------------------------------------------------------------|
| Search Go<br>Descoped Information Faculty Services Employee WebTailor Administration      |
| Personal Information Faculty Services Employee Web failor Administration                  |
| ID Selection                                                                              |
| Denter the ID of the Student/Advisee you want to process then press the Submit ID button. |
| Student or Advisee ID:                                                                    |
| OR                                                                                        |
| Student and Advisee Query                                                                 |
| Last Name:                                                                                |
| First Name:                                                                               |
| Search Type: C Students                                                                   |
| C Advisees                                                                                |
| O Both                                                                                    |
| All                                                                                       |
| Submit Reset                                                                              |
|                                                                                           |

Students can be selected by their **Banner ID**, **SID** or part or all of their **Name**.

\*\* Be sure to have the ALL button checked

### "ID Selection" - Results

| Search Go<br>Personal Information Faculty Services Employee WebTailor Administration  |
|---------------------------------------------------------------------------------------|
| ID Selection                                                                          |
| Select the Student/Advisee that you wish to process and press the Submit Name button. |
| Student or Advisee: Seymour, Donald E. E \$55                                         |
| Submit                                                                                |
| RELEASE: 6.1                                                                          |

### "View Student Information"

| Information for Do                  | nald E. Sevr            | nour              |  |
|-------------------------------------|-------------------------|-------------------|--|
| Student Informat<br>2006 to The End | tion effecti<br>of Time | re from Spring    |  |
| Registered for Te                   | ermi:                   | Yes               |  |
| First Term Attend                   | led:                    | Fall 2002         |  |
| Last Term Attend                    | ed:                     | Spring 2006       |  |
| Status:                             |                         | Active            |  |
| Matric Term:                        |                         | Fall 2002         |  |
| Residence:                          |                         | In state Resident |  |
| Citizenship:                        |                         | Citizen           |  |
| Student Type:                       |                         | Continuing        |  |
| Class:                              |                         | Senior            |  |
| Primary Advisor:                    |                         | Stephen G. Vail   |  |
| Primary Advisor 1                   | Гуре:                   | First Advisor     |  |
| Expected Gradua                     | tion Date:              | May 10, 2007      |  |
| Expected Gradua                     | tion Term:              | Spring 2007       |  |
| Expected Gradua                     | tion Year:              | 2006-2007         |  |
| Primary Curricule                   | m                       |                   |  |
| Program:                            | BS Biology              | General           |  |
| Admit Term:                         | Fall 2002               |                   |  |
| Admit Type:                         | Regular Ad              | mit               |  |
| Catalog Term:                       | Fall 2002               |                   |  |
| Level:                              | Undergrad               | late              |  |
| Degree:                             | Bachelor of             | Science           |  |
| College:                            | Science & H             | lealth            |  |
| Department:                         | Biology                 |                   |  |
| First Major:                        | Biology                 |                   |  |
| Concentrations:                     | General Stu             | dies              |  |

#### "View Student Addresses and Phones"/"E-mail Addresses"

| 0-amh                                 | Go                                                          |                                                                                                    |
|---------------------------------------|-------------------------------------------------------------|----------------------------------------------------------------------------------------------------|
| Search  <br>Personal Informat         | ion Faculty Services Employee WebTa                         | ilor Administration                                                                                                    |
| View Studen                           | t Address and Phones                                        |                                                                                                    |
| Information for Dona                  | ld E. Seymour                                               |                                                                                                    |
| If the word "Confident                | ial" appears beneath a student's name, his/her              | personal information is to be kept confidential.                                                                                     |
| Addresses and Pho                     | ones                                                        |                                                                                                    |
| Permanent                             | Phones                                                      |                                                                                                    |
| Delanco, N<br>NJ - Burlin<br>UNITED S | lew Jersey 08075<br>gton<br>TATES                           |                                                                                                    |
| RELEASE: 6.1                          | [ <u>Student Information</u>   <u>Student E-mail Addres</u> | s   <u>Class List</u>   <u>Wait List</u>   <u>Mid-Term Grades</u>   <u>Final Grades</u>   <u>Registration Overrides</u>   <u>Add</u> |
|                                       |                                                             |                                                                                                    |
| Search                                | Go                                                          |                                                                                                    |
| Personal Infor                        | nation Faculty Services Employee                            | WebTailor Administration                                                                                                    |

#### Select Student E-Mail Address to View

E-mail Addresses

University

seymourd@student.wpunj.edu Preferred

[Student Information | Student Address and Phones | Class List | Wait List | Mid-Term Grades | Final Grades | Registration Overrides RELEASE: 6.1

### "View Student Schedule"

| Current Schedule         |                      |                            |                              |         |
|--------------------------|----------------------|----------------------------|------------------------------|---------|
| Total Credit Hours: 9.00 | 0                    |                            |                              |         |
| WRITING EFFECTIVE        | E PROSE - ENG 110 (  | 96                         |                              |         |
| Associated Term:         | Fall 2006            |                            |                              |         |
| CRN:                     | 40798                |                            |                              |         |
| Status:                  | Registered on Jan 30 | ), 2006                    |                              |         |
| Assigned Instructor:     | Amy Phalon 🞯         |                            |                              |         |
| Grade Mode:              | Eng 110              |                            |                              |         |
| Credits:                 | 3.000                |                            |                              |         |
| Level:                   | Undergraduate        |                            |                              |         |
| Campus:                  | Main                 |                            |                              |         |
| Scheduled Meeting 1      | Times                |                            |                              |         |
| Type Time                | Days Where           | Date Range                 | Schedule Type Instructors    |         |
| Class 3:30 pm - 4:45 p   | m TR Hunziker Hal    | 109 Sep 05, 2006 - Dec 23, | , 2006 Lecture Amy Phalon (F | 9) 🚳 (* |
|                          |                      |                            |                              | $\cup$  |
| FITNESS FOR LIFE -       | PEGE 150 60          |                            |                              |         |
| Associated Term:         | Fall 2006            |                            |                              |         |
| CRN:                     | 41528                |                            |                              |         |
| Status:                  | Registered on Jan 30 | ), 2006                    |                              |         |
| Assigned Instructor:     | Samuel Silas 阙 , S   | Samuel Silas 🞯             |                              |         |
| Grade Mode:              | Standard Letter      |                            |                              |         |
| Credits:                 | 3.000                |                            |                              |         |
| Level:                   | Undergraduate        |                            |                              |         |
| Campus:                  | Main                 |                            |                              |         |
| Scheduled Meeting 1      | limes                |                            |                              |         |
| Type Time                | Davs Where           | Date Range                 | Schedule Type Instructors    |         |

## "Advisee Listing"

| Search Demonst             | Go<br>Go<br>Go<br>Go | mplouse       |               |                     |       |             | RETURN TO I | MENU SITE MAP HI |
|----------------------------|----------------------|---------------|---------------|---------------------|-------|-------------|-------------|------------------|
| Advisee Listi              | ng                   | rmhioàse      |               |                     |       |             |             |                  |
|                            |                      |               |               |                     |       |             |             | Feb 03, 201      |
| Advisee Listing            |                      |               |               |                     |       |             |             |                  |
| Student Name               | ID                   | Advisor Type  | Alternate PIN | Student Information | Holds | Test Scores | Transcript  | Degree Evaluatio |
| Danzy, Shereka L.          | 855080994 🞯          | First Advisor | 000152        | View                | View  | View        | View        | View             |
| Johnson, Jessica L.        | \$55061971           | First Advisor |               | View                | View  | View        | View        | View             |
| .eathem, Renee M.          | 855061476            | First Advisor |               | View                | View  | View        | View        | View             |
| Seymour, Donald E.         | \$55088722           | First Advisor | 000150        | View                | View  | View        | View        | View             |
| <u>Nright, Kashif R.</u>   | \$55089233           | First Advisor | 000151        | Mew                 | View  | View        | View        | View             |
| Vulff, Jennifer E.         | 855022579            | First Advisor |               | Mew                 | View  | View        | View        | View             |
| Email vour advisors        | 9                    |               |               |                     |       |             |             |                  |
| <u>aii your auvisees</u> ( |                      |               |               |                     |       |             |             |                  |
| - (                        |                      |               |               |                     |       |             |             |                  |
| ELEASE: 6.2.0.2            |                      |               |               |                     |       |             |             | powered b        |

### "Advisor Menu"

| Search            | Go                            |  |
|-------------------|-------------------------------|--|
| Personal Informa  | ion Faculty Services Employee |  |
| b Faarda          | 0 4 4 4                       |  |
| S Facult          | y & Advisors                  |  |
| Term Selection    |                               |  |
| ID Selection      |                               |  |
| Student Academic  | ranscript                     |  |
| Degree Evaluation | 2.                            |  |
| Look Up Classes   |                               |  |
| View Student Sche | ule                           |  |
| Advisee Listing   |                               |  |
|                   |                               |  |

## "Student Academic Transcript"

| William Paterson Univ                                                      | /er   |
|----------------------------------------------------------------------------|-------|
| Search     Go       Personal Information     Faculty Services     Employee | WebTa |
| Student Academic Transcript                                                |       |
| Select the transcript level and transcript type.                           |       |
| Transcript Level: All Levels                                               |       |
| Display Transcript                                                         |       |
| RELEASE: 6.1                                                               |       |
|                                                                            |       |

## "Student Academic Transcript" - Results

| Stude             | nt Acad                      | emicTranscr                 | ipt                           |                       |                |                       |       | 1 | ^ |
|-------------------|------------------------------|-----------------------------|-------------------------------|-----------------------|----------------|-----------------------|-------|---|---|
| Th                | is is not an o               | ficial transcript. Cours    | es which are in n             | rogress may also      | he included on | this transcrint       |       |   |   |
| ~                 | io io not dirio              | iolar i antonipi. Obaro     | oo walion are in p            | rogroot may aloc      |                | ano a di tooripe.     |       |   |   |
| <u>Transfer (</u> | <u>Credit</u> <u>Institu</u> | tion Credit <u>Transcri</u> | <u>pt Totals</u> <u>Cours</u> | <u>es in Progress</u> |                |                       |       |   |   |
| Transcri          | pt Data                      |                             |                               |                       |                |                       |       |   |   |
| STUDEN            | T INFORMA                    | TION                        |                               |                       |                |                       |       |   |   |
| Student           | Type: Co                     | ntinuing                    |                               |                       |                |                       |       |   |   |
| College:          | Sci                          | ence & Health               |                               |                       |                |                       |       |   |   |
| Major:            | Bio                          | logy                        |                               |                       |                |                       |       |   |   |
| Concent           | rations: Ge                  | neral Studies               |                               |                       |                |                       |       |   |   |
| *** This is       | NOT an Offic                 | ial Transcript***           |                               |                       |                |                       |       |   |   |
| TRANSF            | ER CREDIT                    | ACCEPTED BY INS             | TITUTION <u>-T</u>            | <u>op-</u>            |                |                       |       |   |   |
| :                 | BURLINGT                     | ON COMMUNITY CO             | LLEGE                         |                       |                |                       |       |   |   |
| Subject           | Course                       | Title                       |                               | Grade                 | Credit Hours   | Quality Points        |       |   |   |
|                   |                              | Attempt Hours               | Passed Hours                  | Earned Hours          | GPA Hours      | Quality Points GPA    |       |   |   |
| Current 7         | Term:                        | 0.000                       | 0.000                         | 0.000                 | 0.000          | 0.000                 | 0.000 |   |   |
| Unofficial        | Transcript                   |                             |                               |                       |                |                       |       |   |   |
| :                 | MILITARY                     | REDITS                      |                               |                       |                |                       |       |   |   |
| A                 | -                            | and as                      |                               |                       |                | and the second second |       |   | V |

| :          | MILITA    | RY CR        | EDITS         |                    |              |              |                  |          |          |                  |
|------------|-----------|--------------|---------------|--------------------|--------------|--------------|------------------|----------|----------|------------------|
| Subject    | Course    |              | Title         |                    | Grade        | Credit Hours | Quality Po       | ints     |          |                  |
|            |           |              | Attempt Hours | Passed Hours       | Earned Hours | GPA Hours    | Quality Po       | ints GPA |          |                  |
| Current    | Term:     |              | 0.000         | 0.000              | 0.000        | 0.000        | 0                | .000     |          | 0.000            |
| Unofficial | l Transci | ipt          |               |                    |              |              |                  |          |          |                  |
| PRE-SY     | STEM II   | ISTITU       | ITION SUMMARY | HOURS <u>-To</u> p | <u>)-</u>    |              |                  |          |          |                  |
|            |           |              | Attempt Hours | Passed Hours       | Earned Hours | GPA Hours    | Quality Po       | ints GPA |          |                  |
| Total:     |           |              |               |                    |              |              |                  |          |          |                  |
| Unofficial | I Transci | ipt<br>REDIT | <u>-Top-</u>  |                    |              |              |                  |          |          |                  |
| Fall 2002  | 2         |              |               |                    |              |              |                  |          |          |                  |
| Major:     |           |              |               | Biology            |              |              |                  |          |          |                  |
| Student    | Туре:     |              |               | New First Time F   | Freshman     |              |                  |          |          |                  |
| Addition   | hal Stan  | ding:        |               | Dismissed          |              |              |                  |          |          |                  |
| Subject    | Course    | e Level      | l Title       |                    |              |              | Grade            | Credit   | Hours    | Quality Points R |
| BIO        | 163       | UG           | GENERAL BIOL  | DGYT               |              |              | A-               |          | 4.000    | 14.800           |
| COMM       | 110       | UG           | COMMUNICATIO  | ON IN ACTION       |              |              | A                |          | 3.000    | 12.000           |
| ENG        | 110       | UG           | WRITING EFFEC | CTIVE PROSE        |              |              | A                |          | 3.000    | 12.000           |
| SOC        | 102       | UG           | SOCIAL PROBLE | EMS                |              |              | В                |          | 3,000    | 9,000            |
| WPC        | 101       | UG           | FRESHMAN SEM  | MINAR-Q1           |              |              | A-               |          | 1.000    | 3.700            |
| Term Tot   | tals (Un  | dergra       | duate)        |                    |              |              |                  |          |          |                  |
|            |           |              |               | Attempt Hours      | Passed Hours | Earned Hours | <b>GPA Hours</b> | s Qualit | y Points | GPA              |
| Current    | Term:     |              |               | 14.000             | 14.000       | 14.000       | 14               | .000     | 51,500   | 3.679            |

## "Student Academic Transcript" – Results Continued

| Spring 2  | 2006        |         |                 |               |              |           |                |              |                |
|-----------|-------------|---------|-----------------|---------------|--------------|-----------|----------------|--------------|----------------|
| Major:    |             |         |                 | Biology       |              |           |                |              |                |
| Student   | t Type:     |         |                 | Continuing    |              |           |                |              |                |
| Subject   | Course      | Level   | Title           |               |              |           | Grade          | Credit Hours | Quality Points |
| BIO       | 345         | UG      | CONSERVATION    | N BIOLOGY     |              |           | IP             | 3.000        | 0.000          |
| BIO       | 365         | UG      | PLANT PHYSIOL   | .0GY          |              |           | IP             | 4.000        | 0.000          |
| CHEM      | 052         | UG      | ORGANIC CHEM    | IISTRY II LAB |              |           | IP             | 1.000        | 0.000          |
| CHEM      | 252         | UG      | ORGANIC CHEM    | NISTRY II LEC |              |           | IP             | 3.000        | 0.000          |
| PEEL      | 204         | UG      | TENNIS I-Q2     |               |              |           | IP             | 2.000        | 0.000          |
| PEEL      | 223         | UG      | AEROBICS        |               |              |           | IP             | 2.000        | 0.000          |
| Term To   | tals (Uno   | tergrad | luate)          |               |              |           |                |              |                |
|           |             |         | Attempt Hours   | Passed Hours  | Famed Hours  | 6PA Hours | Quality Points | GPA          |                |
| Current   | Term:       |         | 15.000          | 0.000         | 0.000        | 0.000     | 0.000          |              | 0.000          |
| Cumulat   | tive:       |         | 130 000         | 100 000       | 100 000      | 92 000    | 228 000        |              | 2 478          |
|           |             |         |                 |               |              |           |                |              |                |
| Unofficia | al Transcri | int     |                 |               |              |           |                |              |                |
|           |             | Pr.     |                 |               |              |           |                |              |                |
| TRANSO    | CRIPT TO    | TALS    | (UNDERGRADUA    | (TE) -Tod-    |              |           |                |              |                |
|           |             |         | `               |               |              |           |                |              |                |
|           |             |         | Attempt Hours   | Passed Hours  | Earned Hours | GPA Hours | Quality Points | GPA          |                |
| Total In: | stitution   | :       | 130.000         | 100.000       | 100.000      | 92.000    | 228.000        |              | 2.478          |
| Total Tra | ansfer:     |         | 0.000           | 0.000         | 0.000        | 0.000     | 0.000          |              | 0.000          |
| Overall:  |             |         | 130.000         | 100.000       | 100.000      | 92.000    | 228.000        |              | 2.478          |
|           |             |         |                 |               |              |           |                |              |                |
| Unofficia | al Transcri | pt      |                 |               |              |           |                |              |                |
|           |             |         |                 |               |              |           |                |              |                |
| COURS     | ES IN PR    | ROGRE   | 88 <u>-Top-</u> |               |              |           |                |              |                |
| Fall 200  | •           |         |                 |               |              |           |                |              |                |
| Fail 200  | D           |         |                 |               |              |           |                |              |                |

| Major:         |          |      | Biology                 |              |
|----------------|----------|------|-------------------------|--------------|
| Student Typ    | pe:      |      | Continuing              |              |
| Subject Cou    | urse L   | evel | litle                   | Credit Hours |
| ENG 110        | 0 U      | JG 1 | WRITING EFFECTIVE PROSE | 3.000        |
| PEGE 150       | o u      | JG I | FITNESS FOR LIFE        | 3.000        |
| POL 110        | o U      | JG I | NTRO TO POLITICS        | 3,000        |
| Unofficial Tra | anscript |      |                         |              |